## INSTRUCCIONES PARA CONSULTAR CRONOGRAMA DE AUDIENCIAS

1. Ingresar a la página institucional de la Rama Judicial: Digite www.ramajudicial.gov.co en el buscador de su preferencia.

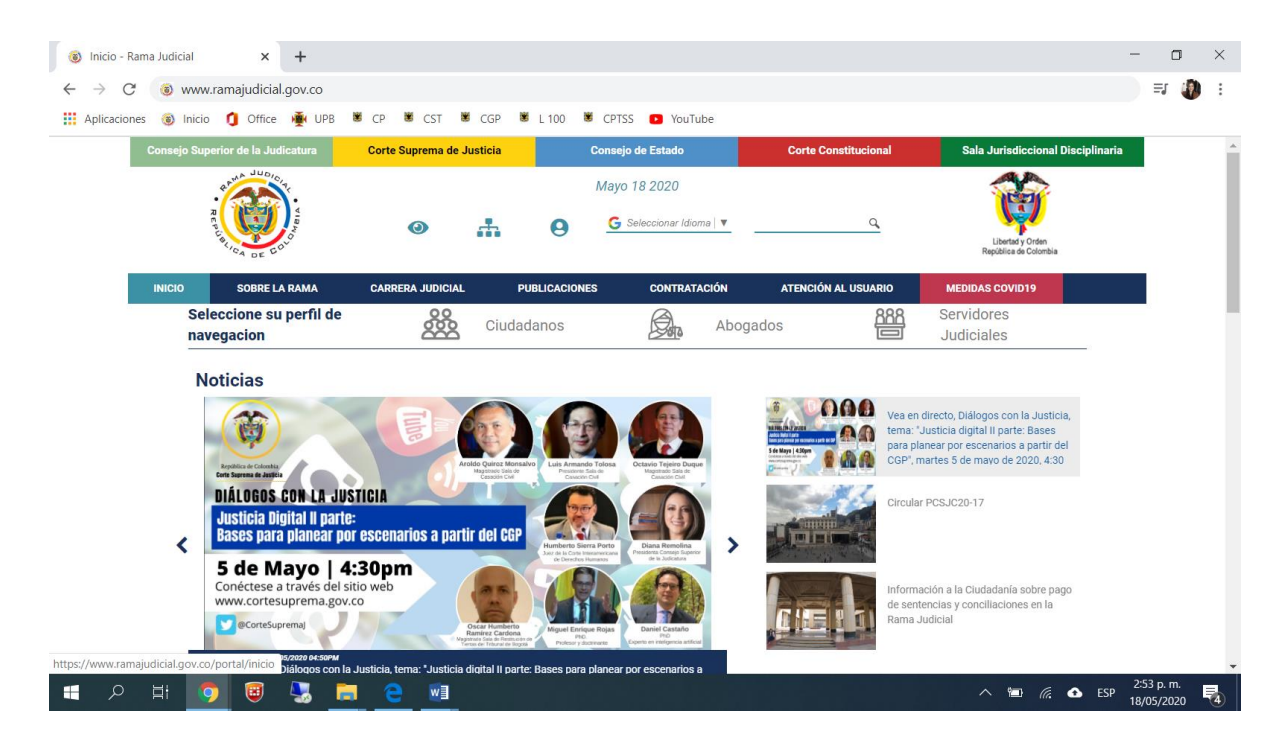

2. Seleccionar la categoría del juzgado: Deslice el cursor de navegación hasta el final de la página, entonces encontrará un listado de los despachos que conforman la entidad; seleccione la opción Juzgados del Circuito.

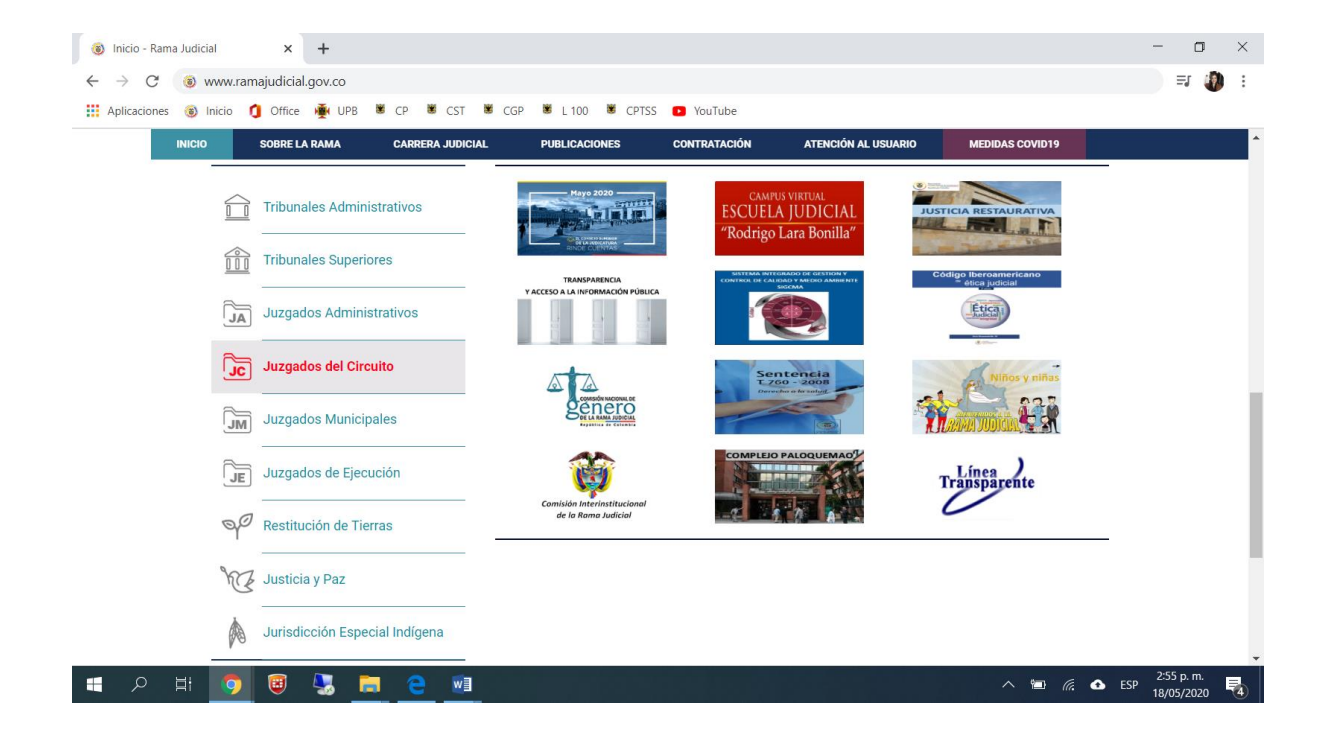

3. Seleccionar la especialidad del juzgado: Después de seleccionar la opción "Juzgados del Circuito" se desplegará un listado de todos juzgados, según la especialidad; seleccione la opción Juzgados Laborales.

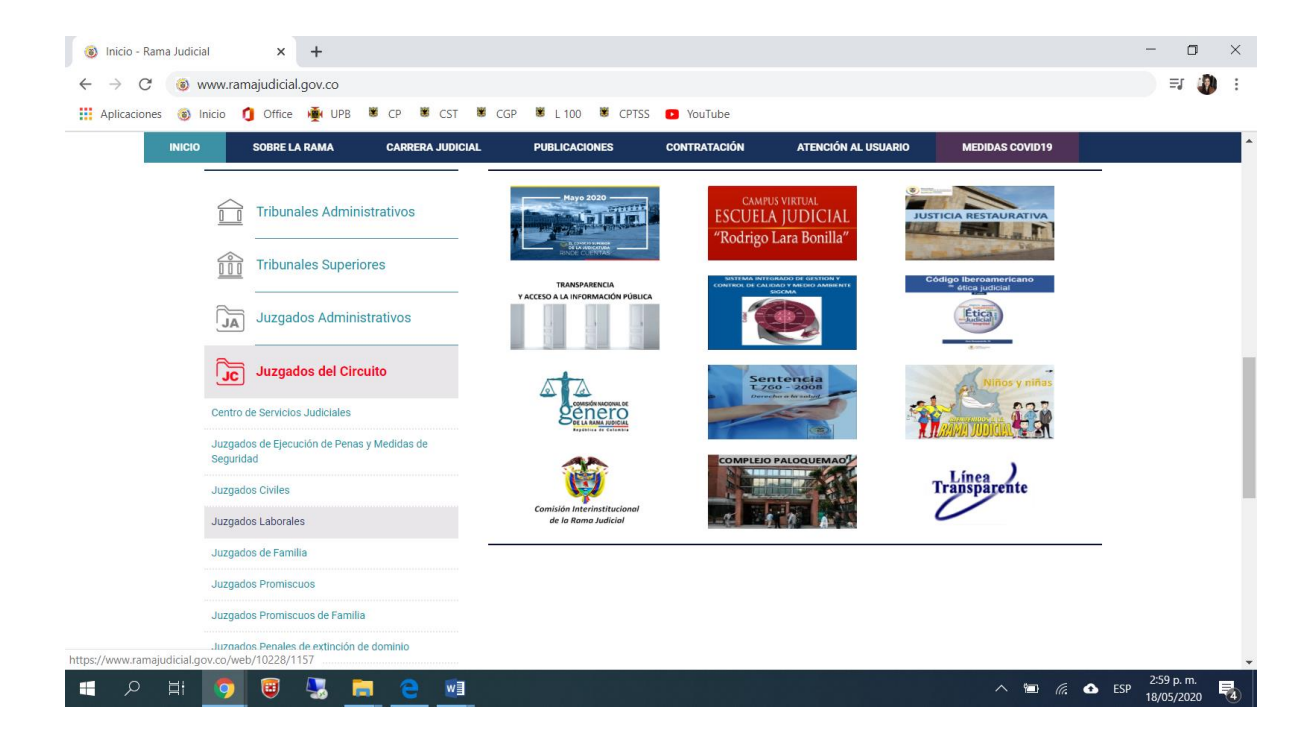

4. Seleccionar la territorialidad del juzgado: Después de seleccionar la opción "Juzgados Laborales" se desplegará un listado de los departamentos del territorio nacional, según el mapa judicial; seleccione la opción Antioquia, Capital Medellín.

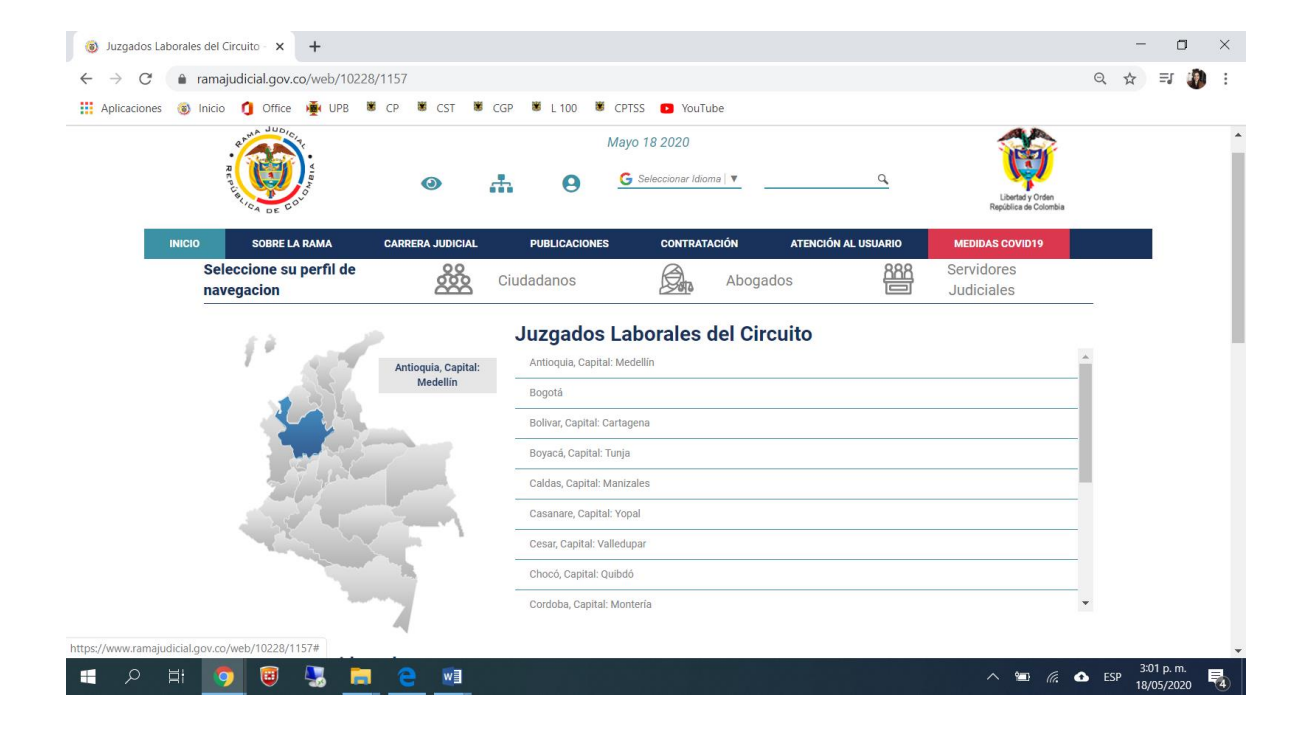

5. Seleccionar el juzgado: Después de seleccionar la opción "Antioquia, Capital Medellín" se desplegará un listado de los Juzgados Laborales adscritos a dicho territorio, seleccione la opción JUZGADO 005 LABORAL DE MEDELLÍN.

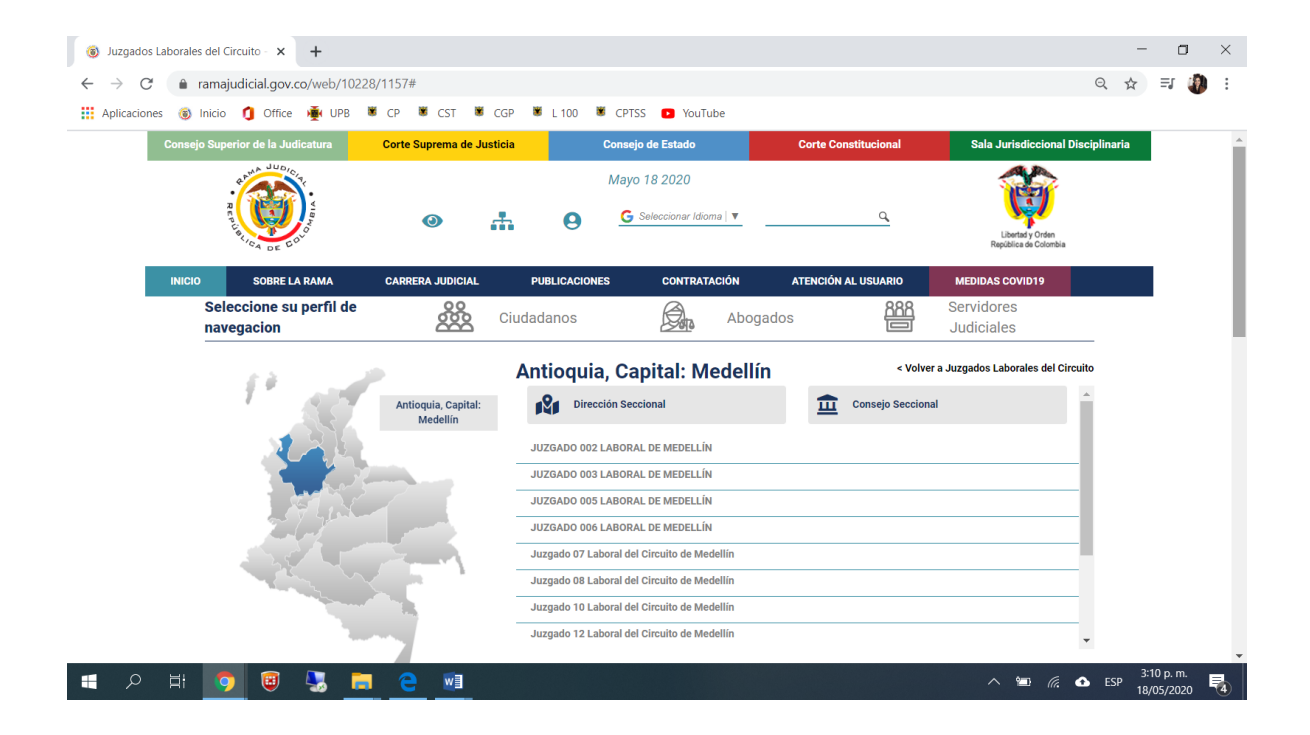

6. Consultar el Cronograma de Audiencias: En éste sitio encontrará toda la información publicada por el despacho, seleccione la opción Cronograma de Audiencias.

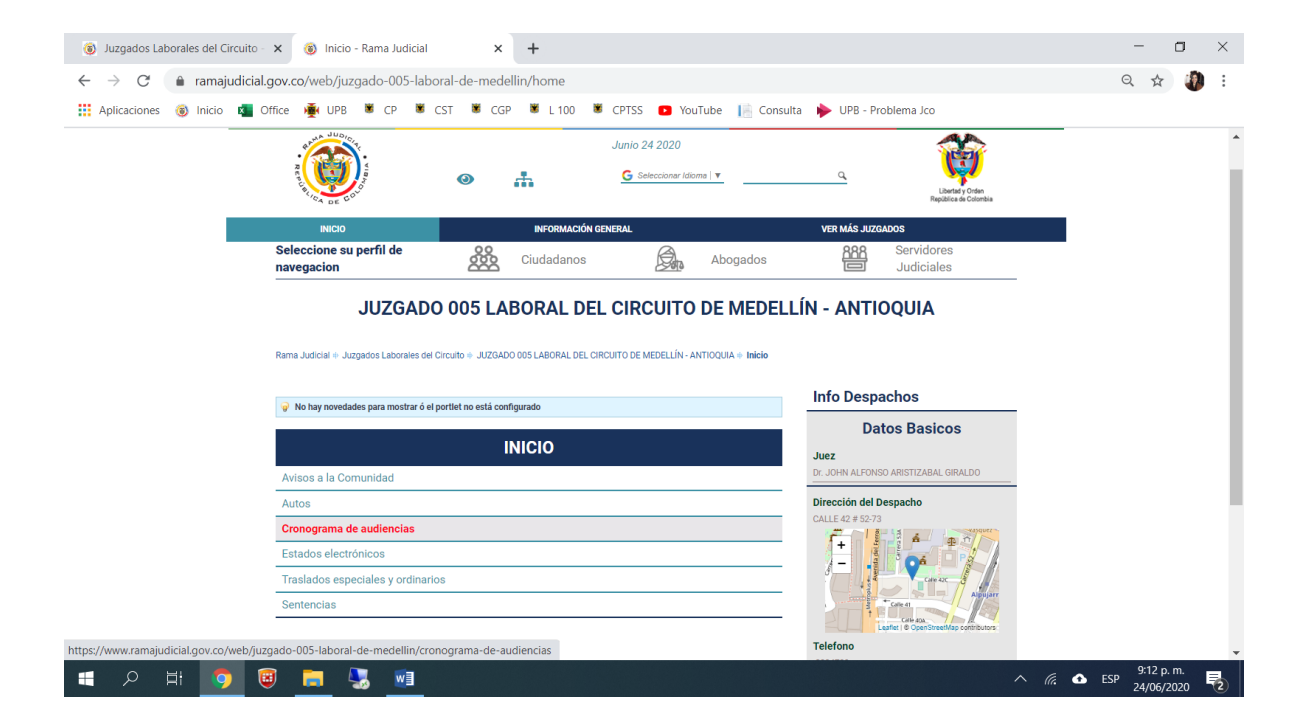

7. Consultar el Cronograma de Audiencias - Resumen: En éste sitio podrá visualizar las audiencias programadas para la misma fecha de la consulta.

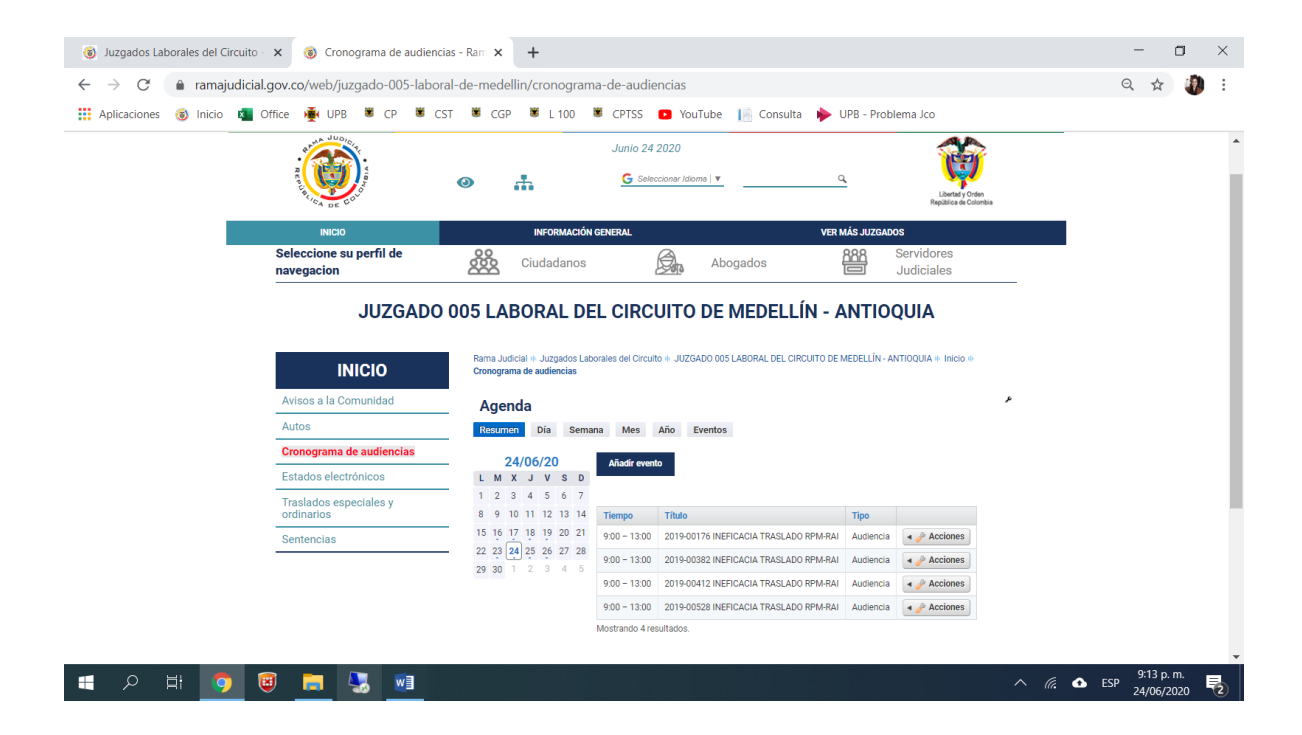

8. Consultar el Cronograma de Audiencias - Día: En éste sitio podrá visualizar las audiencias programadas durante todo el día consultado; podrá desplazarse de un día a otro, dando clic en las flechas destacadas.

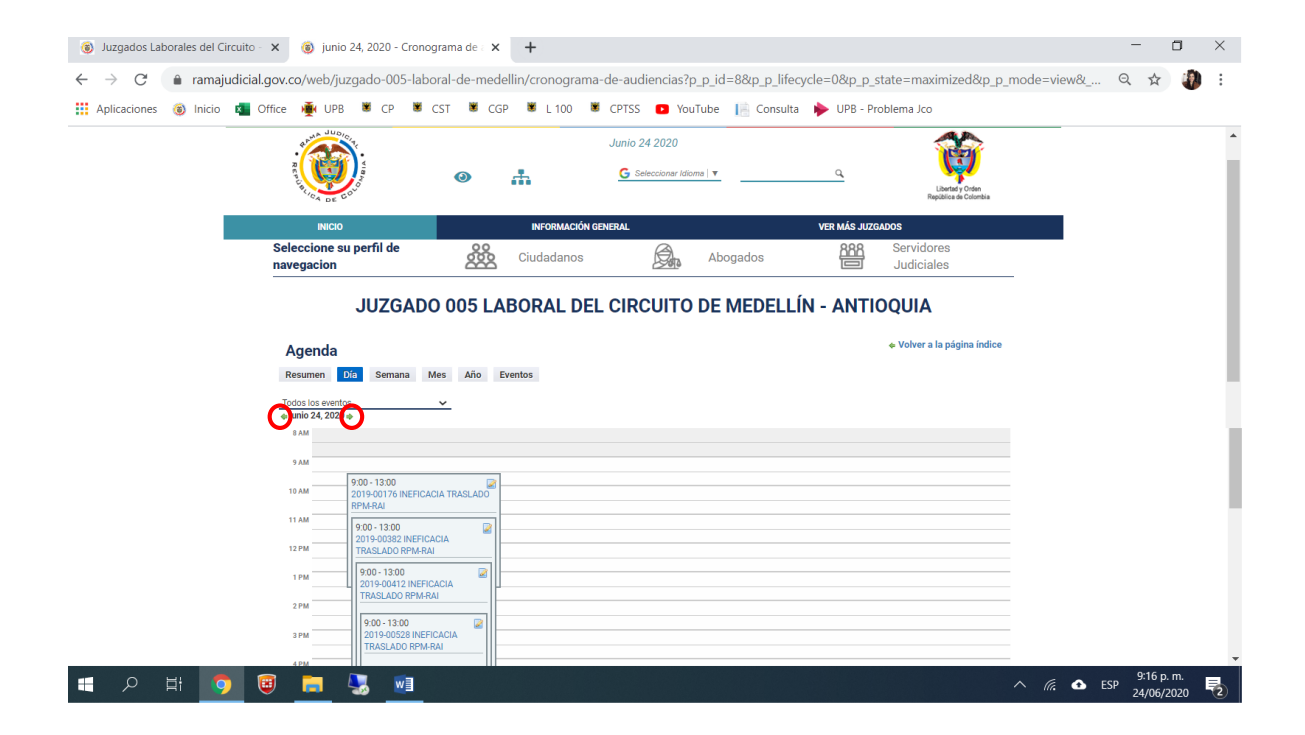

9. Consultar el Cronograma de Audiencias - Semana: En éste sitio podrá visualizar las audiencias programadas durante toda la semana consultada; podrá desplazarse de una semana otra, dando clic en las flechas destacadas.

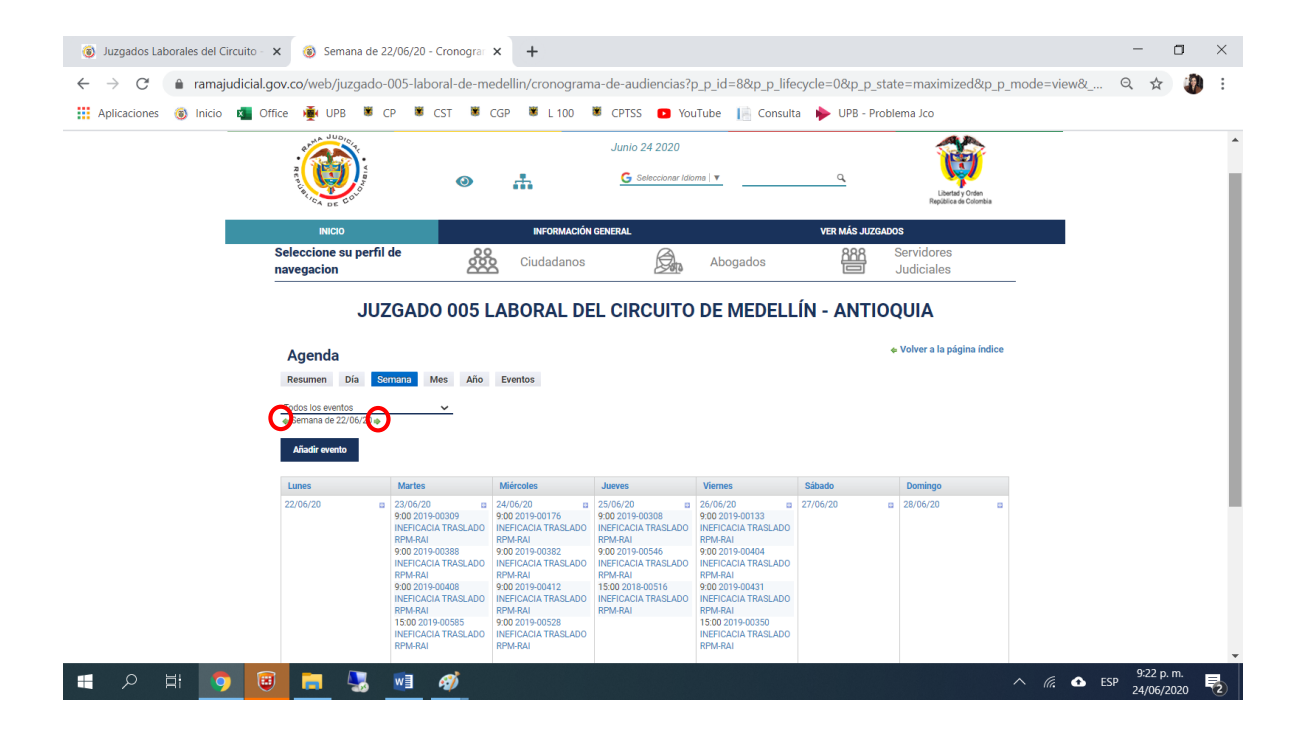

10. Consultar el Cronograma de Audiencias - Mes: En éste sitio podrá visualizar las audiencias programadas durante todo el mes consultado; podrá desplazarse de un mes a otro, dando clic en las flechas destacadas.

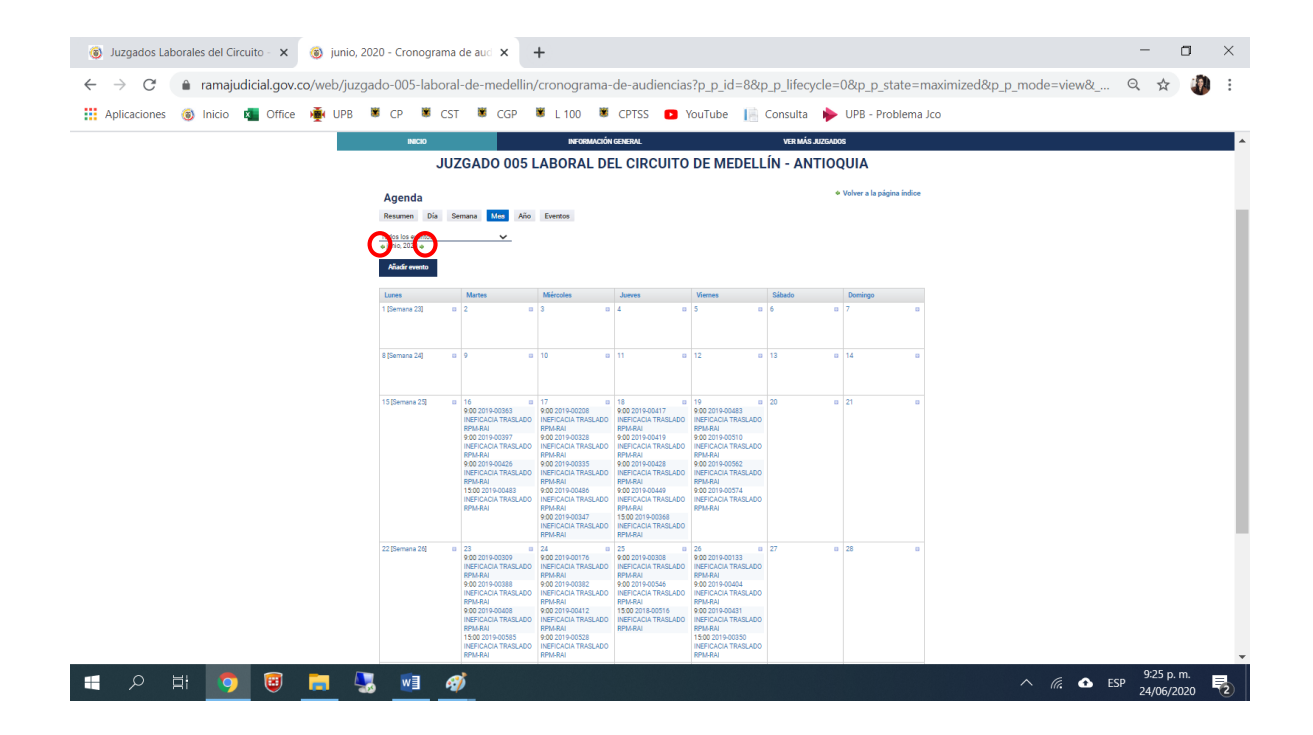

11. Consultar el Cronograma de Audiencias - Año: En éste sitio podrá visualizar el calendario del año consultado, cuando seleccione la fecha que desea consultar, será remitido al Cronograma de Audiencias - Día; podrá desplazarse de un año a otro, dando clic en las flechas destacadas.

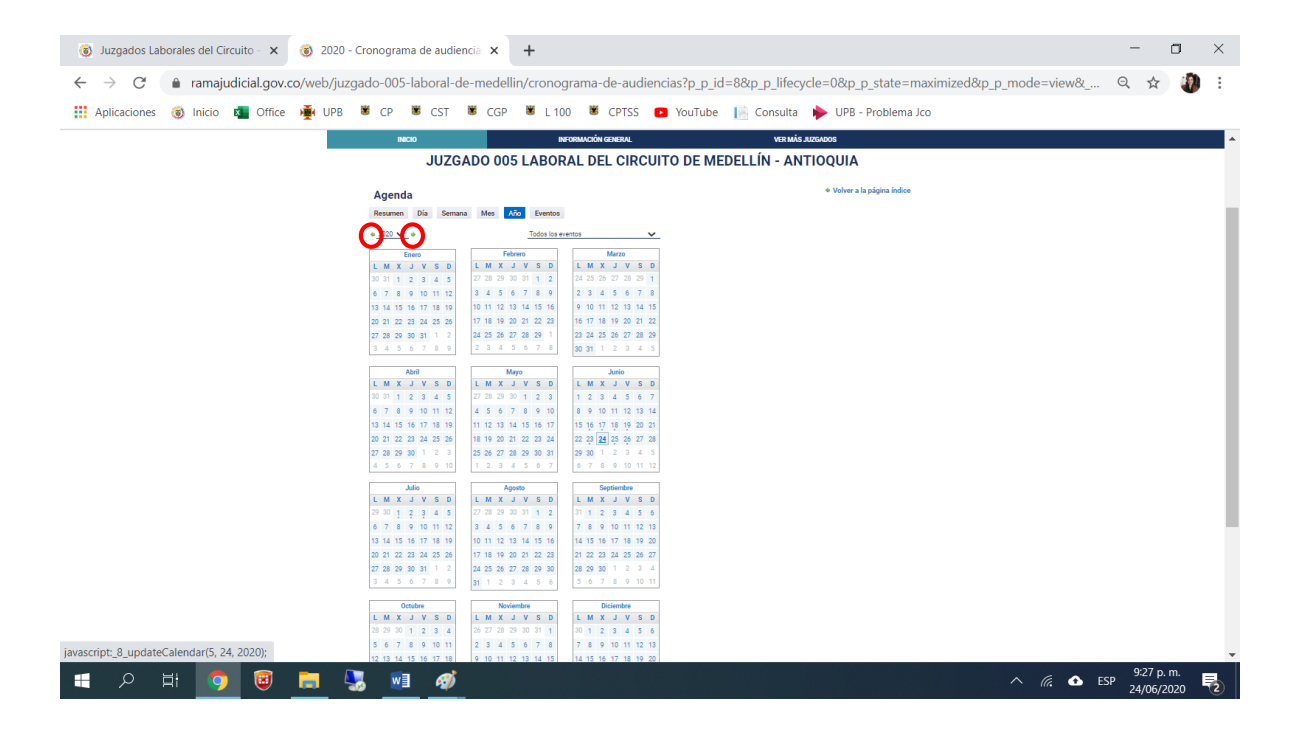

12. Consultar el Cronograma de Audiencias - Eventos: En éste sitio podrá visualizar todas las audiencias programadas por el despacho, ordenadas cronológicamente.

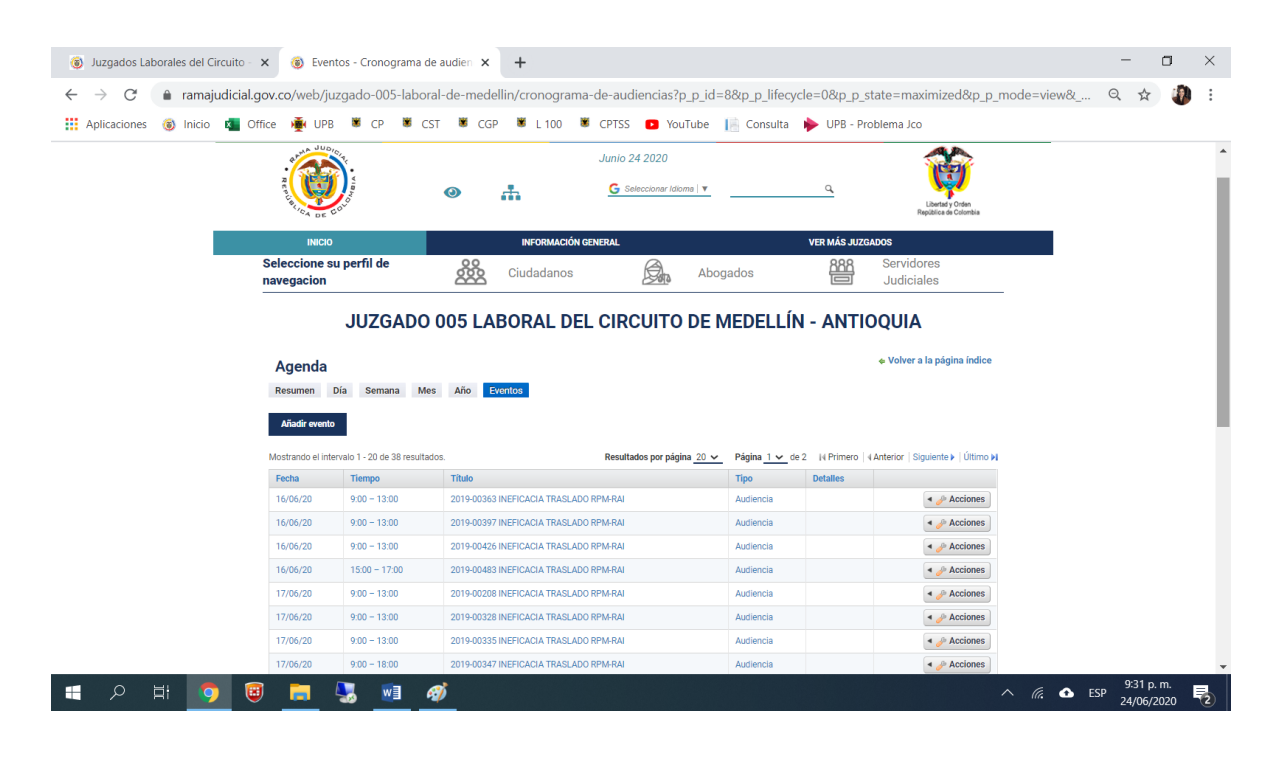

Cordialmente,

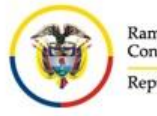

Rama Judicial Consejo Superior de la Judicatura República de Colombia

## JUZGADO QUINTO LABORAL DEL CIRCUITO DE MEDELLÍN

j05labmed@cendoj.ramajudicial.gov.co Carrera 52 No. 42-73. Oficina 911. Teléfono 232 47 89

**NOTA IMPORTANTE:** El horario de recepción en éste buzón es de lunes a viernes, de 8:00am a 5:00pm, cualquier correo recibido por fuera del citado horario, se entenderá presentado el día hábil siguiente!